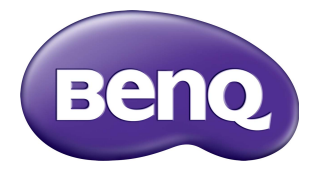

## Multiple Display Administrator دلیل المستخدم

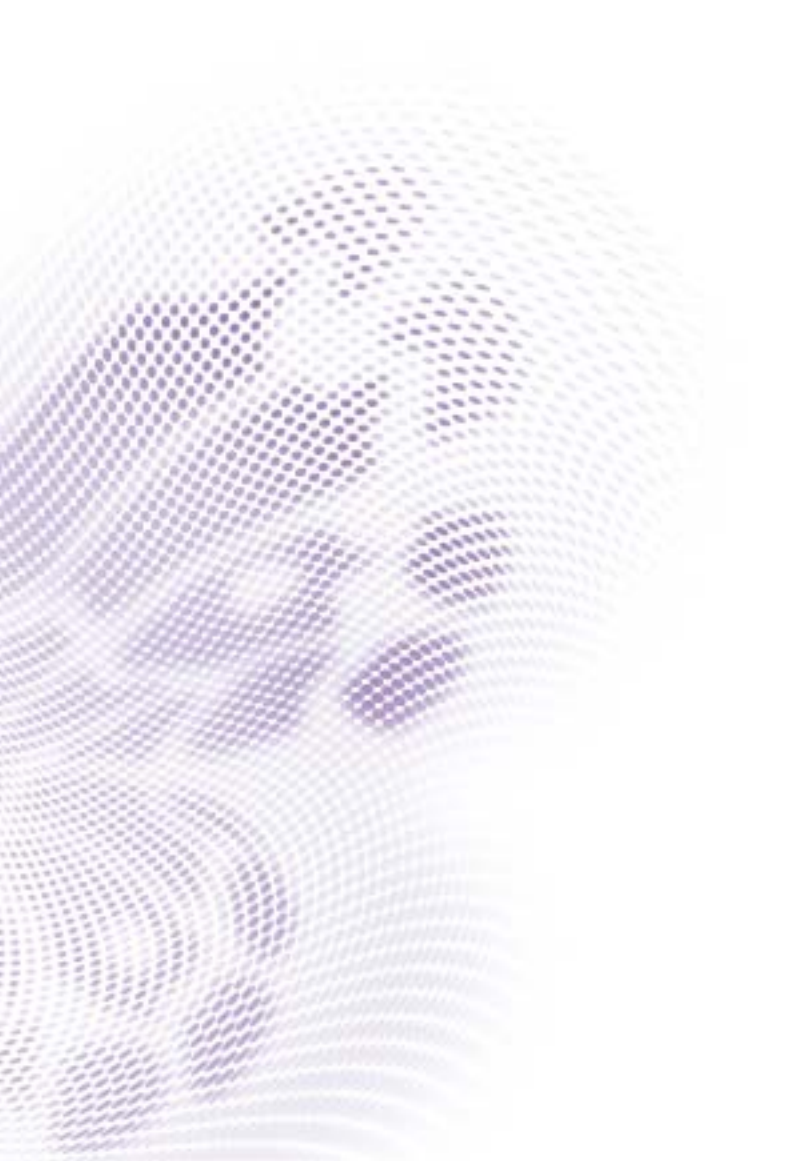

## إلغاء المسؤولية

لا تمثل شركة BenQ Corporation أي جهات تمثيلية أوتقدم ضمانات من أي نوع سواء كانت صريحة أو ضمنية فيما يتعلق بمحتويات هذه الوثيقة. وتحتفظ شركة BenQ Corporation بالحق في مراجعة هذا المنشور وإجراء أي تغييرات من وقت لأخر على المحتويات المذكورة دون الالتزام بإبلاغ أي شخص بمثل هذه المراجعة والتغييرات.

## حقوق النشر محفوظة

حقوق الطبع والنشر لعام 2017 محفوظة لشركة BenQ Corporation. جميع الحقوق محفوظة. غير مصرح بإعادة عرض أو إرسال أو نسخ أياً من أجزاء هذه الوثيقة، أو تخزينها في أحد أنظمة استرداد المعلومات، أو ترجمته إلى أي لغة أو لغة كمبيوتر في أي شكل أو بأي وسيلة إلكترونية، ميكانيكية، مغناطيسية، بصرية، كيميانية أو يدوية، أو بأي وسيلة أخرى، بدون الحصول على إذن كتابي مسبق من قبل الشركة.

# جدول المحتويات

| 2                                                                                 | إلغاء المسؤولية                                                                                                    |
|-----------------------------------------------------------------------------------|----------------------------------------------------------------------------------------------------|
| 2                                                                                 | حقوق النشر محفوظة                                                                                                    |
| 5                                                                                 | مقدمة                                                                                                    |
| 5                                                                                 | متطلبات النظام                                                                                                    |
| 6                                                                                 | الإعداد الأولى                                                                                                    |
| 6                                                                                 | Multiple Display Administrator تثبيت                                                                                                    |
| 6                                                                                 | جاري توصيل الشاشة (الشأشات) بجهاز الكمبيوتر                                                                                                    |
| 6                                                                                 | توصيل إيثرنت RJ-45                                                                                                    |
| 7                                                                                 | توصيل RS-232C                                                                                                    |
| 7                                                                                 | تشغيل Multiple Display Administrator                                                                                                    |
| 8                                                                                 | نظرة عامة على المكونات والوظائف                                                                                                    |
| 8                                                                                 | شربط أدوات                                                                                                    |
| 9                                                                                 | لوحة قائمة الشاشة                                                                                                    |
| 0                                                                                 |                                                                                                    |
| 9                                                                                 | لوحة النحدم                                                                                                    |
| 10                                                                                | الوحة التحدم                                                                                                    |
| <b>10</b>                                                                         | لوحه التحدم<br>إدارة شاشات العرض<br>البحث عن شاشات عرض                                                                                                    |
| <b>10</b><br>10                                                                   | توحه التحدم<br>إدارة شاشات العرض<br>البحث عن شاشات عرض<br>توصيل (RS-232C) التسلسلي                                                                                                    |
| <b>10</b><br>10<br>10<br>11                                                       | توحة التحدم<br>إدارة شاشات العرض<br>البحث عن شاشات عرض<br>توصيل (RS-232C) التسلسلي<br>توصيل الشبكة المحلية (LAN) إيثرنت                                                                                                    |
| <b>10</b><br>10<br>10<br>11<br>11                                                 | لوحة التحدم<br>إدارة شاشات العرض<br>البحث عن شاشات عرض<br>توصيل (RS-232C) التسلسلي<br>توصيل الشبكة المحلية (LAN) إيثرنت<br>إدارة شاشات العرض بلوحة قائمة الشاشة                                                                                                    |
| <b>10</b><br>10<br>10<br>11<br>12                                                 | لوحة اللحكم<br>إدارة شاشات العرض<br>البحث عن شاشات عرض<br>توصيل (RS-232C) التسلسلي<br>توصيل الشبكة المحلية (LAN) إيثرنت<br>إدارة شاشات العرض بلوحة قائمة الشاشة<br>ترقيم الشاشة                                                                                                    |
| <b>10</b><br>10<br>10<br>11<br>11<br>12<br>12                                     | لوحة التحكم<br>إدارة شاشات العرض<br>توصيل (RS-232C) التسلسلي<br>توصيل الشبكة المحلية (LAN) إيثرنت<br>إدارة شاشات العرض بلوحة قائمة الشاشة<br>ترقيم الشاشة                                                                                                    |
| <b>10</b><br>10<br>10<br>11<br>11<br>12<br>13                                     | لوحة التحكم<br>إدارة شاشات العرض<br>توصيل (RS-232C) التسلسلي<br>توصيل الشبكة المحلية (LAN) إيثرنت<br>إدارة شاشات العرض بلوحة قائمة الشاشة<br>ترقيم الشاشة<br>إنشاء مجموعة<br>حذف المجموعة                                                                                                    |
| <b>10</b><br>10<br>10<br>11<br>11<br>12<br>12<br>13<br>13<br>13                   | لوحة التحكم<br>إدارة شاشات العرض<br>توصيل (RS-232C) التسلسلي<br>توصيل الشبكة المحلية (LAN) إيثرنت<br>إدارة شاشات العرض بلوحة قائمة الشاشة<br>ترقيم الشاشة<br>انشاء مجموعة<br>حذف المجموعة<br>إضافة شاشات عرض إلى إحدى المجموعات الم                                                                                                    |
| <b>10</b><br>10<br>10<br>11<br>11<br>12<br>13<br>13<br>13<br>13                   | لوحة التحكم<br>إدارة شاشات العرض<br>توصيل (RS-232C) التسلسلي<br>توصيل الشبكة المحلية (LAN) إيثرنت<br>إدارة شاشات العرض بلوحة قائمة الشاشة<br>ترقيم الشاشة<br>إنشاء مجموعة<br>حذف المجموعة<br>إضافة شاشات عرض إلى إحدى المجموعات الم<br>حذف شاشة من إحدى المجموعات                                                                                         |
| <b>10</b><br>10<br>10<br>11<br>11<br>12<br>13<br>13<br>13<br>14                   | لوحة اللحكم<br>إدارة شاشات العرض<br>البحث عن شاشات عرض<br>توصيل (RS-232C) التسلسلي<br>توصيل الشبكة المحلية (LAN) إيثرنت<br>إدارة شاشات العرض بلوحة قائمة الشاشة<br>ترقيم الشاشة<br>انشاء مجموعة<br>حذف المجموعة<br>حذف شاشات عرض إلى إحدى المجموعات الم<br>حذف شاشة عرض من لوحة قائمة الشاشة                                                              |
| <b>10</b><br>10<br>10<br>11<br>11<br>12<br>13<br>13<br>13<br>14                   | لوحة التحكم<br>إدارة شاشات العرض<br>توصيل (RS-232C) التسلسلي<br>توصيل الشبكة المحلية (LAN) إيثرنت<br>إدارة شاشات العرض بلوحة قائمة الشاشة<br>ترقيم الشاشة<br>إنشاء مجموعة<br>حذف المجموعة<br>حذف شاشات عرض إلى إحدى المجموعات الم<br>حذف شاشة من إحدى المجموعات<br>إعداد معرف شاشة العرض تلقائيًا                                                         |
| <b>10</b><br>10<br>10<br>11<br>11<br>12<br>13<br>13<br>13<br>14<br>14<br>14       | لوحة اللحكم<br>إدارة شاشات العرض<br>البحث عن شاشات عرض<br>توصيل (RS-232C) التسلسلي<br>توصيل الشبكة المحلية (LAN) إيثرنت<br>إدارة شاشات العرض بلوحة قائمة الشاشة<br>ترقيم الشاشة<br>انشاء مجموعة<br>حذف المجموعة<br>حذف شاشة من إحدى المجموعات<br>حذف شاشة عرض من لوحة قائمة الشاشة<br>إعداد معرف شاشة العرض تلقائيًا<br>حفظ وتنزيل ملفات تكوين شاشة العرض |
| <b>10</b><br>10<br>10<br>11<br>11<br>12<br>13<br>13<br>13<br>14<br>14<br>14<br>15 | لوحة اللحكم<br>إدارة شاشات العرض<br>البحث عن شاشات عرض<br>توصيل (RS-232C) التسلسلي<br>توصيل الشبكة المحلية (LAN) إيثرنت<br>إدارة شاشات العرض بلوحة قائمة الشاشة<br>ارتشاء مجموعة<br>حذف المجموعة<br>حذف شاشات عرض إلى إحدى المجموعات الم<br>حذف شاشة من إحدى المجموعات<br>حذف شاشة عرض من لوحة قائمة الشاشة<br>حفظ وتنزيل ملفات تكوين شاشة العرض          |

| 20                    | علامة تبويب جدولة                                                               |
|-----------------------|---------------------------------------------------------------------------------|
| 21                    | علامة تبويب عرض الحائط                                                          |
| 21                    | إنشاء حائط عرض                                                                  |
| 25                    | تعديل إعدادات حائط العرض                                                        |
| 27                    | علامة تبويب منبه                                                                |
| 28                    | عمليات تشغيل إضافية                                                             |
|                       |                                                                                 |
| 28                    | تغيير معرف تسجيل الدخول وكلمة المرور                                            |
| 28<br>28              | تغيير معرف تسجيل الدخول وكلمة المرور<br>تغيير اللغة.                            |
| 28<br>28<br><b>29</b> | تغيير معرف تسجيل الدخول وكلمة المرور<br>تغيير اللغة<br><b>تصدير شاشات العرض</b> |
| 28<br>28<br>29<br>32  | تغيير معرف تسجيل الدخول وكلمة المرور<br>تغيير اللغة<br>تصدير شاشات العرض        |

## مقدمة

برنامج Multiple Display Administrator هو برنامج إلكتروني يمكن من الإدارة المركزية عن بعد لعرض واحد أو متعدد لشاشات عرض BenQ من خلال علامات رقمية على كمبيوتر مضيف. يمكنك إنشاء وتحرير مجموعات عرض وعرض حالة الشاشات بالإضافة إلى تغيير إعدادات العرض. يمكنك أيضًا توصيل شاشات العرض المتعددة وإنشاء حائط من شاشات الفيديو بسهولة من خلال معالج تفصيلي.

وتشمل الخصائص الرئيسية ل Multiple Display Administrator ما يلي:

- البحث التلقائي عن شاشات عرض على نفس شبكة الإيثرنت أو RS-232C
  - سهولة إدارة شاشات العرض ومجموعات العرض
- الدخول عن بعد إلى إعدادات العرض و عمليات التشغيل بما في ذلك تشغيل/ إيقاف تشغيل الطاقة وتحديد مصدر الإدخال.
  - مُراقبة حالة العرض في الوقت الحقيقي
  - إعداد حائط تفصيلي من شاشات الفيديو

### متطلبات النظام

لتثبيت وتشغيل Multiple Display Administrator، يجب أن تتوافر بجهاز الكمبيوتر الحد الأدنى من متطلبات الأجهزة والبرامج التالية.

| Athlon/Pentium (بنتيوم/ أثلون) 1.8 جيجاھرتز                                                                                       | وحدة المعالجة المركزية<br>(CPU) |
|----------------------------------------------------------------------------------------------------|---------------------------------|
| 512 ميجابايت                                                                                                    | ذاكرة حرة                       |
| 100 ميجابايت                                                                                                    | مساحة القرص الثابت              |
| منفذ ایثرنت RJ-45 متاح (لتوصیل ایثرنت) أو منفذ RS-232C (لتوصیل<br>RS-232C)                                                        | الاتصال                         |
| • Windows XP (عدد 32 بت)<br>• Windows Vista (عدد 32 بت و 64 بت)<br>• Windows 7 (عدد 32 بت و 64 بت)<br>• Windows 8<br>• Windows 10 | نظام التشغيل                    |

## الإعداد الأولي

يجب تنفيذ العمليات التالية قبل استخدام Multiple Display Administrator لإدارة الشاشة (الشاشات).

## تثبيت Multiple Display Administrator

تأكد من توافر الحد الأدنى من متطلبات النظام المنصوص عليها صفحة 5.

- حدد موقع الملف setup.exe وانقر مرتين فوقه لبدء التثبيت.
- واتبع التعليمات المعروضة على الشاشة لاستكمال عملية التثبيت.

## جاري توصيل الشاشة (الشاشات) بجهاز الكمبيوتر

يدعم Multiple Display Administrator كلًا من LAN (الشبكة المحلية) إيثرنت وتوصيلات مشتركة بالشاشة (الشاشات) RS-232C الخاصة بك. يمكنك تحديد أفضل التوصيلات التي تناسب توزيع الشاشة الخاصة بك وبيئة الشبكة.

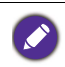

• لتفاصيل بشأن موقع المنافذ والتوصيلات والتعليمات الخاصة بإعدادات ملف OSD، برجاء الرجوع إلى المستندات الخاصة بجهاز الكمبيوتر. • وتجنب توصيل LAN (الشبكة المحلية) و RS-232C في نفس الوقت.

### توصيل إيثرنت RJ-45

 قم بتوصيل جهاز الكمبيوتر والشاشات بشبكة LAN أو WAN من خلال موزع أو مفتاح أو موجه باستخدام كابلات RJ-45.

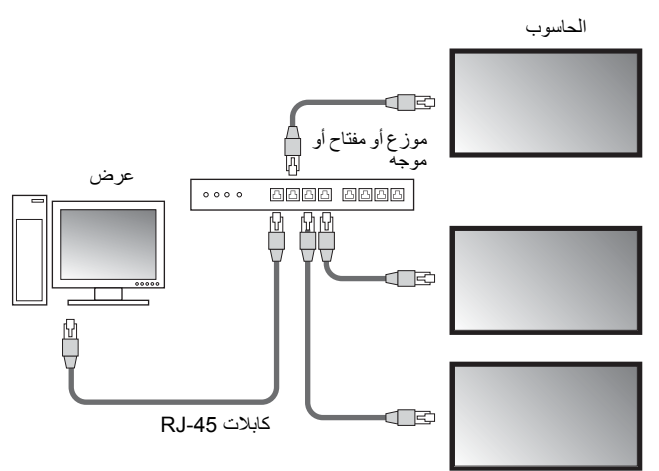

- افتح قائمة ملف OSD لشاشات العرض واضبط الإعدادات التالية:
  - · اضبط خيار إعداد > ضبط التحكم على LAN.
- اضبط خيار إ**عداد > إعدادات الشبكة** على **DHCP (**في حالة تعيين عنوان IP تلقائيًا بواسطة خادم DHCP) أو **يدويًا (**في حالة تعيين عنوان IP يدويًا). وقد تحتاج إلى طلب المساعدة من مسؤول الشبكة الخاص بك بشأن هذه الإعدادات.

فى حالة ضبط إعدادات ا**لشبكة** على **يدو**ي، يجب أن توافر نفس إعدادات قناع الشبكة الفرعية والعبّارة الافتراضية و DNS الأساسي و DNS ثانوي بالكمبيوتر والشاشات.

### توصيل RS-232C

- قم بتوصيل منفذ RS-232C IN بجهاز الكمبيوتر حتى منفذ RS-232C IN بالشاشة الأولى باستخدام كابل RS-232C.
- قم بتوصيل منفذ RS-232C OUT بالشاشة الأولى حتى منفذ RS-232C IN للشاشة الثانية باستخدام كابل RS-232. كرر هذه الخطوة لتوصيل المزيد من شاشات العرض. ويوضح الرسم التخطيطي أدناه نظام التوصيل العام.

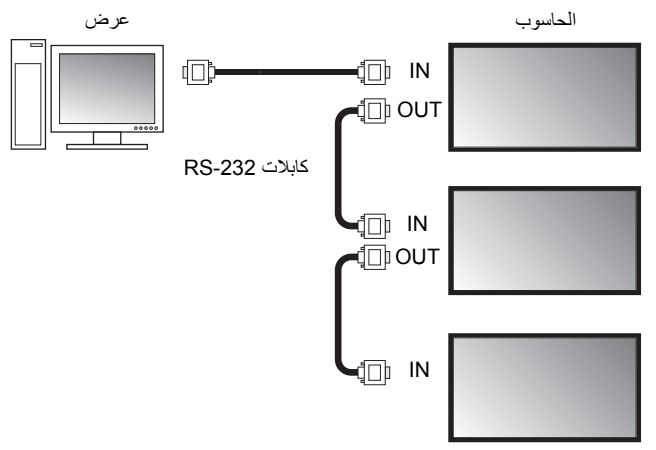

- افتح قائمة ملف OSD لشاشات العرض واضبط الإعدادات التالية:
  - اضبط خيار إعداد > ضبط التحكم على RS-232C.
- في حالة توصيل الكمبيوتر إلى شاشات متعددة، قم بوضع معرف شاشة مختلف لكل شاشة باستخدام خيار إ**عداد >** ضبط معرف الشاشة.

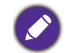

تأكد من تعيين معرف شاشة مختلف لكل شاشة عرض. يستخدم Multiple Display Administrator هذه المعرفات لتحديد شاشات العرض والاتصال بها.

## تشغيل Multiple Display Administrator

لتشغيل Multiple Display Administrator، انقر فوق زر بدء Windows لتحديد برامج > MDA > MDA. ويمكنك أيضًا النقر مرتين فوق رمز MDA ኲ بسطح مكتب Windows لتشغيل البرنامج.

كلمة المرور الافتراضية هي **0000.** في حالة تغيير كلمة المرور الافتراضية، سيظهر حوار يطلب منك إدخال المعرف وكلمة المرور. أدخل كلمة المرور الجديدة وانقر فوق **موافق**. لن يظهر حوار في حالة عدم تغيير كلمة المرور الافتراضية. وستظهر الشاشة الرئيسية ل Multiple Display Administrator في حالة تسجيل الدخول بنجاح.

| LOGIN            |               | × |
|------------------|---------------|---|
| ID:<br>Password: | administrator |   |

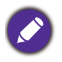

يمكنك تغيير المعرف وكلمة المرور في قائمة الأمن. ارجع إلى تغيير معرف تسجيل الدخول وكلمة المرور في صفحة 28 للحصول على مزيد من المعلومات.

## نظرة عامة على المكونات والوظائف

تتكون الشاشة الرئيسية ل Multiple Display Administrator أساسًا من المكونات التالية:

- شريط أدوات: يتضمن وظائف تتيح الاتصال وإعدادات الحماية.
- ٤. لوحة قائمة الشاشة: يحدد الشاشات المتصلة بجهاز الكمبيوتر والموجودة على الشبكة.
- 3. لوحة التحكم: يتيح عناصر تحكم وإعدادات للشاشة (مجموعات العرض) المحددة على لوحة قائمة الشاشة.
  - منطقة الإعلام: عرض الإعلامات وتنفيذ الأوامر.

| BenQ Multiple Display Administ                                                                                                    | rator                                                                                                    |                                                                  |                                            |                                                                                                    |                                                       | - ×   |
|----------------------------------------------------------------------------------------------------|----------------------------------------------------------------------------------------------------|------------------------------------------------------------------|--------------------------------------------|----------------------------------------------------------------------------------------------------|-------------------------------------------------------|-------|
| Display Projector                                                                                                    | PJLink Projector                                                                                                    |                                                                  |                                            |                                                                                                    |                                                       |       |
| Search Setting                                                                                                    | Re-connection                                                                                                    | ی<br>Refresh                                                     | Security                                   | ?<br>About                                                                                                    | ] (                                                   | senq  |
| Monitors (2)                                                                                                    | 1 Information                                                                                                    | 💥 Control                                                        | ₩AV                                        | Schedule                                                                                                    | 🛢 Display Wall                                        | Alarm |
| ■ 39.2.68.1.133           ■ 192.48.1.71           ■ 192.48.1.71           ■ 192.48.1.71           ■ 192.48.1.71           ■ 192.48.1.71           ■ 192.48.1.71           ■ 192.48.1.71           ■ 192.48.1.71           ■ 192.48.1.71           ■ 192.48.1.71           ■ 192.28.1.13           ■ 192.28.1.14           ■ 202           ■ [192.186.1.147           ■ [192.186.1.141           ■ [192.186.1.114           ■ [192.186.1.113 | Display<br>Model Name<br>Serial Number<br>Scaler Firmware Vd<br>IP Configuration Ru<br>@DKCP<br>MAC Address<br>IP Address | ST5<br>SGD7F00<br>emote Control<br>0.02<br>80.05.07<br>192 . 168 | 50K<br>108002 G<br>WW<br>Static<br>1.1.104 | Status<br>Power<br>Video Source<br>Signal Status<br>Mute<br>Picture Mode<br>Aspect Ratio<br>Arribint Sensor Valu | On<br>Android<br>Signal Stable<br>Off<br>N/A<br>e N/A |       |
|                                                                                                    | subnet Mek.<br>Default Gateway                                                                                            | 192 . 168                                                        | . 1. 1                                     | Diagnosis<br>Power<br>Operation Time<br>Temperature                                                              | On<br>N/A                                             |       |

## شريط أدوات

| البحث عن شاشات العرض المتصلة بالشبكة وإضافتها إلى لوحة قائمة الشاشة.                                                                                                    | Search              |
|----------------------------------------------------------------------------------------------------|---------------------|
| ضبط وضع الاتصال بين جهاز الكمبيوتر والشاشات <b>بالشبكة</b> أو ا <b>لتسلسلي (RS-232C).</b>                                                                                                    | Setting             |
| السماح بإعادة التوصيل اليدوي بالشاشة أو مجموعة الشاشات المحددة على لوحة قائمة<br>الشاشة.                                                                                                    | Re-connection       |
| تحديث قيم المعلومات والإعداد على لوحة التحكم (علامات تبويب المعلومات والتحكم و AV<br>وجدولة و عرض الحائط ومنبه).<br>في حالة توصيل الشاشات بتوصيل SS-232C، فإن تحديث المعلومات على علامات التبويب<br>سيستغرق وقتًا نتيجة لمبرعة التوصيل برجاء الانتظار حتى يتم تحديث المعلومات على<br>علامات التبويب تحديثًا كاملاً قبل تنفيذ المزيد من عمليات التشغيل. | <b>Ç</b><br>Refresh |

9

| السماح بتغيير معرف المستخدم وكلمة المرور المطلوبة لتسجيل الدخول إلى<br>Multiple Display Administrator. | Security |
|----------------------------------------------------------------------------------------------------|----------|
| تغيير لغة واجهة مستخدم البرنامج وعرض إصدار البرامج وفتح قائمة المساعدة عبر                             | ()       |
| الإنترنت.                                                                                              | About    |

## لوحة قائمة الشاشة

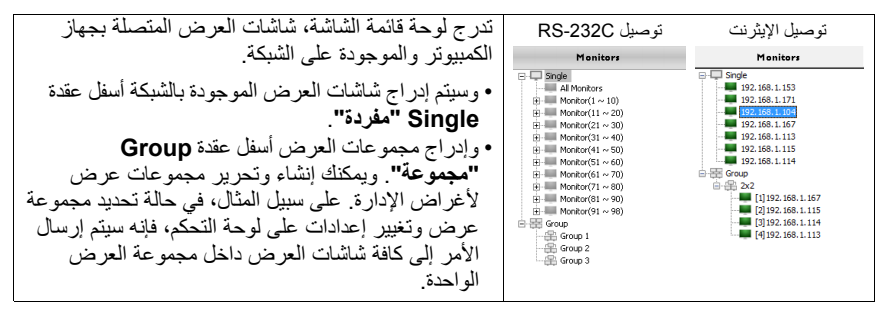

## لوحة التحكم

| تعرض المعلومات والحالة الحالية وإعدادات شاشة العرض أو مجموعة العرض المحددة<br>على لوحة قائمة الشاشة. انظر تبويب المعلومات في صفحة 15 للحصول على تفاصيل.                                               | () Information       |
|----------------------------------------------------------------------------------------------------|----------------------|
| توفير عناصر تحكم لطافة الشاة والصوت وإعدادات أخرى. انظر علامة تبويب التحكم في<br>صفحة 18 للحصول على تفاصيل.                                                                                           | K Control            |
| توفير عناصر تحكم لإعدادات الصوت والفيديو بالشاشة. انظر علامة تبويب AV في صفحة<br>19 للحصول على تفاصيل.                                                                                                | ₩AV                  |
| السماح بضبط فترات زمنية مجدولة مختلفة لتشغيل/ إيقاف تشغيل الشاشة تلقائيًا. انظر<br>علامة تبويب جدولة في صفحة 20 للحصول على تفاصيل.                                                                    | Schedule             |
| إنشاء وضبط مصفوفة شاشة كبيرة (حائط العرض) لشاشات عرض متعددة. انظر عمليات<br>تشغيل إضافية في صفحة 28 للحصول على تفاصيل.                                                                                | <b>B</b> DisplayWall |
| تكوين إعدادات بريد إلكتروني حتى يتمكن Multiple Display Administrator من<br>إرسال إنذار درجة الحرارة ورسائل تقرير الحالة عبر البريد الإلكتروني. انظر علامة تبويب<br>منبه في صفحة 27 للحصول على تفاصيل. | Alarm                |

## إدارة شاشات العرض

### البحث عن شاشات عرض

بعد الانتهاء من توصيل شاشة (شاشات) العرض بالكمبيوتر، كل ما تحتاجه بعد ذلك هو البحث من خلال Multiple Display Administrator عن شاشات عرض وإضافتها إلى لوحة قائمة الشاشة.

### توصيل (RS-232C) التسلسلي

انقر فوق البحث بشريط الأدوات. سيظهر حوار يطلب منك تحديد بروتوكول الاتصال.

| Communication Pro      | otocol |        |
|------------------------|--------|--------|
| Serial Setting<br>Port |        | ~      |
| Baud rate              | 9600   | ~ ?    |
| Data                   | 8 bits | ~      |
| Parity                 | none   | ~      |
| Stop                   | 1 bit  | ~      |
| Flow Control           | none   | ~      |
| ок                     |        | Cancel |

- حدد تسلسلى واستمر لتحديد معدل البود والبيانات والتكافؤ وإيقاف التشغيل والتحكم في التدفق.
- انقر فوق موافق. سيبدأ Multiple Display Administrator في البحث عن شاشات عرض بشبكة وسيدرج شاشات العرض الموجودة على لوحة قائمة الشاشة عند الانتهاء.

| 1odel Name    | Baud rate | RS232 Cable |
|---------------|-----------|-------------|
| L420/IL460    | 9600      | Crossover   |
| PH460/PL460   | 9600      | Crossover   |
| H550/PL550    | 9600      | Crossover   |
| R552/RP840G   | 9600      | Direct      |
| RP550+/RP650+ | 9600      | Crossover   |
| P551+/RP651+  | 9600      | Crossover   |
| L420/SL460    | 9600      | Crossover   |
|               |           |             |
|               |           |             |

توصيل الشبكة المحلية (LAN) إيترنت 1. انقر فوق إعداد بشريط الأدوات. سيظهر حوار يطلب منك تحديد بروتوكول الاتصال. 2. حدد الشبكة وانقر فوق موافق. سوف يقوم الحوار التالي بالمتابعة.

| Communication Pro     Network | tocol 🔿 Serial                                                    |        |
|-------------------------------|-------------------------------------------------------------------|--------|
| Serial Setting                |                                                                   |        |
| Port                          |                                                                   | $\sim$ |
| Baud rate                     | 9600                                                              | ~ ?    |
| Data                          | 8 bits                                                            | $\sim$ |
| Parity                        | none                                                              | $\sim$ |
| Stop                          | 1 bit                                                             | $\sim$ |
| Flow Control                  | none                                                              | $\sim$ |
|                               |                                                                   |        |
| ок                            |                                                                   | Cancel |
|                               |                                                                   |        |
| Search Networ                 | k Display<br>work for al Displays<br>work With Display IP Addre   | ×      |
| Search Network                | h. Display<br>work for al Displays<br>work With Display IP Addree | ×      |

- انقر لتحديد الخيار المناسب:
- إذا كنت ترغب أن يبحث Multiple Display Administrator عن كافة شاشات العرض في نفس الشبكة، حدد البحث في الشبكة عن كل الشاشات.
- إذا كنت تبحث فقط عن شاشة عرض مزودة بعنوان P| محدد، البحث في الشبكة مع عناوين P| الشاشة ثم أدخل عنوان P| الخاص بشاشة العرض.
  - 4. انقر فوق البحث. سيبدأ Multiple Display Administrator في البحث عن شاشات عرض بالشبكة وسوف يشار إلى التقدم في منطقة الحالة.
  - انقر فوق إغلاق عندما ينتهي البحث. سيتم إدراج شاشة (شاشات العرض) الموجودة بلوحة قائمة الشاشة.

## إدارة شاشات العرض بلوحة قائمة الشاشة

بعد البحث عن شاشات العرض وإضافتها إلى لوحة قائمة الشاشة، يمكنك تنفيذ عمليات تشغيل مختلفة لإدارة شاشات العرض.

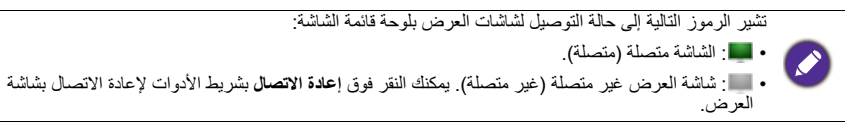

#### ترقيم الشاشبة

في حالة اتصال شاشات العرض بجهاز الكمبيوتر عبر اتصال إيثرنت، يتم تسميتها افتر اضيًا بلوحة قائمة الشاشة بعد عنوان IP الخاصة بها. يمكنك وضع أسماء مختلفة (علامات) لشاشات العرض لتعريف أسهل.

 من خلال لوحة قائمة الشاشة، انقر بزر الماوس الأيمن فوق شاشة العرض التي ترغب في إضافة علامات فوقها وحدد إضافة علامة.

| Monitors                                                                                                    |                                                                            |             |            |                |    |
|----------------------------------------------------------------------------------------------------|----------------------------------------------------------------------------|-------------|------------|----------------|----|
| Single<br>192.168.1.153<br>192.168.1.171<br>192.168.1.104<br>192.168.1.113<br>192.168.1.113<br>192.168.1.113<br>192.168.1.114<br>Group<br>2x2<br>[1]192.168.1.14 | Add Tag<br>Add to Group<br>Save Configur<br>Load Configur<br>Delete<br>167 |             |            |                |    |
| ق <b>تعیین</b> .                                                                                                    | عها وانقر فوز                                                              | ار الذي يتب | مة في الحو | أدخل اسم العلا | .2 |
| New Tag                                                                                                    | ×                                                                          |             |            |                |    |

ستظهر العلامة التي قمت توًا بإضافاتها في أقواس أمام عنوان P الخاص بشاشة العرض.

Cancel

#### إنشاء مجموعة

يمكنك إنشاء مجموعات عرض لأغراض الإدارة. على سببل المثال، في حالة تحديد مجموعة وتغيير إعدادات على لوحة التحكم، فإنه سيتم إرسال الأمر إلى كافة الشاشات داخل نفس المجموعة.

Set

1. من خلال لوحة قائمة الشاشة، انقر بالزر الأيمن فوق عقدة Group "مجموعة" وحدد عمل مجموعة.

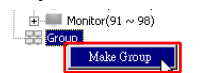

أدخل اسم المجموعة في الحوار الذي يتبعها وانقر فوق موافق.

|            | ×      |
|------------|--------|
| Group Name |        |
| My Group   |        |
| ОК         | Cancel |
|            |        |

سيتم إنشاء مجموعة جديدة أسفل عقدة Group "مجموعة".

| 🖻 🚟 Group |
|-----------|
| My Group  |

حذف المجموعة

من خلال لوحة قائمة الشاشة، انقر بزر الماوس الأيمن فوق شاشة العرض الذي ترغب في حذفها وحدد حذف.

| 🛨 💷 Moni  | tor(91 ~ 98) |
|-----------|--------------|
| 🖻 🚟 Group |              |
| 😐 🚓 My 🥵  | Dalata       |
| 🗄 🎬 Squ   | Delete       |
| 🕀 🚟 Atriu | m 'v         |

سيتم حذف المجموعة المحددة.

إضافة شاشات عرض إلى إحدى المجموعات الموجودة

 من خلال لوحة قائمة الشاشة، انقر بزر الماوس الأيمن فوق شاشة العرض التي ترغب في إضافتها إلى إحدى مجموعات العرض وحدد إضافة إلى المجموعة.

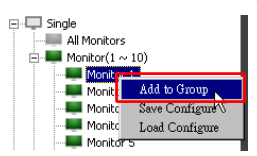

في الحوار الذي يظهر، حدد المجموعة التي ستضاف إليها شاشة العرض ثم انقر فوق اختر.

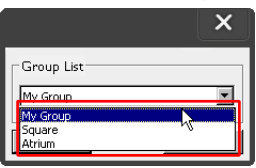

ستضاف الشاشة إلى المجموعة التي قمت بتحديدها.

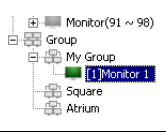

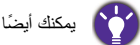

يمكنك أيضًا سحب الشاشة وإسقاطها بإحدى المجمو عات.

#### حذف شاشة من إحدى المجموعات

 من خلال لوحة قائمة الشاشة، انقر بزر الماوس الأيمن فوق شاشة العرض الذي ترغب في حذفها من إحدى مجموعات العرض وحدد حذف.

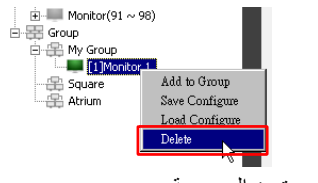

سيتم حذف شاشة العرض المحددة من المجموعة.

#### حذف شاشة عرض من لوحة قائمة الشاشة

 من خلال لوحة قائمة الشاشة، انقر بزر الماوس الأيمن فوق شاشة العرض الذي ترغب في حذفها أسفل عقدة. Sinale "مفردة" وحدد حذف

| 🖃 🖵 Single  |                |
|-------------|----------------|
| 💵 192.168.1 | 1.153          |
| - 192.168.1 | 1.171          |
| 192.168.1   | 1.104          |
| 192.168.1   | Add Tag        |
|             | Add to Group   |
| 192.168.1   | Save Configure |
|             | Load Configure |
| 🖻 🚟 Group   | Delete         |
| 🖻 💾 2x2     | M              |

سيتم حذف شاشة العرض المحددة.

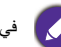

🔪 في حالة حذف إحدى شاشات العرض أسفل العقدة Single "مفردة"، فإنها ستحذف أيضًا من المجموعة التي تنتمي إليها.

#### إعداد معرف شاشة العرض تلقائيا

فى حالة توصيل شاشة العرض بجهاز الكمبيوتر من خلال اتصال الإيثرنت، يمكنك استخدام هذه الوظيفة في ضبط معرفات شاشات العرض تلقائبًا.

1. من خلال لوحة قائمة الشاشة، انقر بالزر الأيمن فوق عقدة Single "مفردة" وحدد معرف ضبط تلقائي.

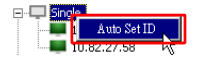

وسوف يتم تعيين معرفات شاشات العرض تلقائيًا.

#### حفظ وتنزيل ملفات تكوين شاشة العرض

يمكنك من خلال هذه الوظيفة، حفظ إعدادات شاشة العرض بلوحة التحكم كملف تكوين (\*ملف .ini) كإصدار احتياطي وتحميل الملف عندما ترغب في استعادة هذه الإعدادات.

من خلال لوجة قائمة الشاشة، انقر بزر الماوس الأيمن فوق إحدى شاشات العرض وحدد حفظ التهيئة.

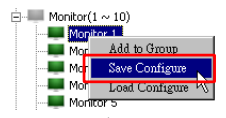

 حدد المكان الذي سيحفظ فيه الملف ثم انقر فوق حفظ. لتحميل إحدى ملفات التكوين، انقر بزر الماوس الأيمن فوق إحدى شاشات العرض بلوحة قائمة الشاشة وحدد تحميل التهيئة

## ضبط تكوينات شاشة العرض

يمكنك استخدام الإعدادات والخبارات بلوحة التحكم لضبط إعدادات مختلفة عن بعد تخص شاشة العرض المحددة أو مجموعة العرض بلوحة قائمة الشاشة.

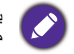

يمكن توافر بعض عناصر التحكم والإعدادات بلوحة التحكم استندًا إلى نموذج العرض الخاص بك. ستظهر رسالة تحذير في منطقة الإعلام بالجانب السفلى جهة اليسار من نافذة البرنامج في حالة تحديد تحكم أو ضبط غير مدعوم.

### تبويب المعلومات

ستتوافر المعلومات التالية بعلامة تبويب المعلومات عندما يتم تحديد شاشة عرض بلوحة قائمة الشاشة.

| Display                |                      | Status               |               |
|------------------------|----------------------|----------------------|---------------|
| Model Name             | ST 550K              | Power                | On            |
| Serial Number          | \$GD7F0008002G       | Video Source         | Android       |
| Scaler Firmware Versio | on 2.0.2_WW          | Signal Status        | Signal Stable |
| IP Configuration Remo  | te Control           | Mute                 | Off           |
| ( DHCP                 | ⊖ Static             | Picture Mode         | N/A           |
| MAC Address            | 80-C5-CA-70-00-10    | Aspect Ratio         | N/A           |
| IP Address             | 192 . 168 . 11 . 89  | Ambient Light Sensor | N/A           |
| Subnet Mask            | 255 . 255 . 255 . 0  | Diagnosis            |               |
| Default Gateway        | 192 . 168 . 11 . 254 | Power                | On            |
|                        |                      | Operation Time       | N/A           |
|                        |                      | Temperature          |               |

| البند                                 |                                | الوصف                                  |  |
|---------------------------------------|--------------------------------|----------------------------------------|--|
| اسم المود                             | سم الموديل                     | اسم نموذج شاشة العرض.                  |  |
| عرض                                   | لرقم المتسلسل                  | الرقم المسلسل لشاشة العرض.             |  |
| العالي المعالي الم<br>المقايس         | صدار البرامج الثابتة<br>لمقايس | إصدار برامج (برامج ثابتة) لشاشة العرض. |  |
| DHCP                                  | Static/DHCP *ثابت*             | طريقة تعيين IP لتوصيل الإيثرنت الحالي. |  |
| عنوان C                               | عنوان MAC                      |                                        |  |
| التحكم عند بعد في عنوان P<br>تهيئة IP | عنوان IP                       | مرابعا متعققه والمرابع المرابع         |  |
| هي الشبذ                              | فناع الشبكة الفرعية            | حصالص سبب توصيل الإيترنت الحاليه.      |  |
| العبّارة الا                          | لعبّارة الافتراضية             | -                                      |  |

|        | الطاقة                  | حالة التشغيل/ إيقاف التشغيل الحالي لشاشة العرض.                  |
|--------|-------------------------|------------------------------------------------------------------|
|        | مصدر فيديو              | مصدر إدخال فيديو المستخدم بواسطة شاشة العرض.                     |
|        | حالة الإشارة            | قوة إشارة الإدخال الحالية لشاشة العرض.                           |
| الحالة | كتم الصوت               | حالة تشغيل/ إيقاف تشغيل صوت شاشة العرض.                          |
|        | وضع الصور               | إعداد وضع الصورة الحالية لشاشة العرض.                            |
|        | نسبة العرض إلى الارتفاع | إعداد نسبة العرض إلى الارتفاع لشاشة العرض.                       |
|        | جهاز استشعار ضوء المحيط | حالة التشغيل/ إيقاف التشغيل الحالية لجهاز استشعار ضوء<br>المحيط. |
|        | الطاقة                  | نتيجة التشخيص لحالة طاقة شاشة العرض.                             |
| تشخيص  | وقت التشغيل             | إجمالي الطاقة المنقضية لشاشة العرض في الوقت المحدد.              |
|        | درجة الحرارة            | درجة الحرارة داخل شاشة العرض.                                    |

ستتوافر المعلومات التالية بعلامة تبويب المعلومات عندما يتم تحديد مجموعة العرض بلوحة قائمة الشاشة.

| Information | X Control   | ₩AV | Schedule | Disp Disp | layWall | 👩 Alarm |
|-------------|-------------|-----|----------|-----------|---------|---------|
| Status      | IP Address  | Tag | Power    | Innut     | Ten     | וח      |
| On-Line     | 10.82.27.80 |     | On       | VGA       | 32 degr | es[C]   |
| On-Line     | 10.82.27.58 |     | On       | VGA       | 36 degr | ees[C]  |
|             |             |     |          |           |         |         |
|             |             |     |          |           |         |         |
|             |             |     |          |           | _       |         |
|             |             |     |          |           |         |         |
|             |             |     |          |           |         |         |
|             |             |     |          |           | -       |         |
|             |             |     |          |           |         |         |
|             |             |     |          |           | -       |         |
|             |             |     |          |           |         |         |
|             |             |     |          |           |         |         |
|             |             |     |          |           |         |         |
|             |             |     |          |           |         |         |
|             |             |     |          |           |         |         |
|             |             |     |          |           |         |         |
|             |             |     |          |           |         |         |
|             |             |     |          |           |         |         |
|             |             |     |          |           |         |         |
|             |             |     |          |           |         |         |
|             |             |     |          |           |         |         |
|             |             |     |          |           | _       |         |
|             |             |     |          |           |         |         |
|             |             |     |          |           |         |         |
|             |             |     |          |           |         |         |
|             |             |     |          |           |         |         |
|             |             |     |          |           |         |         |

#### المجموعة المزودة بتوصيل إيثرنت

| 🚺 Inf | ormation       | 💥 Control | ₩AV              | Schedule | 🗗 Displ      | lay Wall       | alarm 🔒      |
|-------|----------------|-----------|------------------|----------|--------------|----------------|--------------|
|       | Status<br>Open | Set ID    | Tag<br>Monitor 1 | Power    | Input<br>DVI | Ter<br>35 dear | np<br>ees[C] |
|       | Open           | 2         | Monitor 2        | On       | DVI          | 36 dear        | ees[C]       |
|       | Open           | 3         | Monitor 3        | On       | DVI          | 34 degra       | ees[C]       |
|       | Open           | 4         | Monitor 4        | On       | DVI          | 35 degr        | ees[C]       |
|       | Antibio from   |           |                  |          |              | 10.10          |              |
|       |                |           |                  |          |              |                |              |
|       |                |           |                  |          |              |                |              |
|       |                |           |                  |          |              |                |              |
|       |                |           |                  |          |              |                |              |
|       |                |           |                  |          |              |                |              |
|       |                |           |                  |          |              |                |              |
|       |                |           |                  |          |              |                |              |
|       |                |           |                  |          |              |                |              |
|       |                |           |                  |          |              |                |              |
|       |                |           |                  |          |              |                |              |
|       |                |           |                  |          |              |                |              |
|       |                |           |                  |          |              |                |              |
|       |                |           |                  |          |              |                |              |
|       |                |           |                  |          |              |                |              |
|       |                |           |                  |          |              |                |              |
|       |                |           |                  |          |              |                |              |
|       |                |           |                  |          |              |                |              |
|       |                |           |                  |          |              |                |              |
|       |                |           |                  |          |              |                |              |
|       |                |           |                  |          |              |                |              |
|       |                |           |                  |          |              |                |              |
|       |                |           |                  |          |              |                |              |
|       |                |           |                  |          |              |                |              |
|       |                |           |                  |          |              |                |              |
|       |                |           |                  |          |              |                |              |

#### المجموعة المزودة بتوصيل RS232

| الوصف                                            | البند                           |
|--------------------------------------------------|---------------------------------|
| حالة التوصيل لكل شاشة عرض.                       | الحالة                          |
| عنوان P لكل شاشة عرض.                            | عنوان IP (اتصل إيثرنت<br>فقط)   |
| المعرف المضبوط لكل شاشة عرض.                     | معرف الضبط (اتصال<br>RS232 فقط) |
| العلامة (الاسم) المخصصة لكل شاشة عرض.            | علامة                           |
| حالة تشغيل/ إيقاف تشغيل كل شاشة.                 | الطاقة                          |
| مصدر الإدخال الحالي المستخدم بواسطة كل شاشة عرض. | إدخال                           |
| درجة الحرارة داخل كل شاشة عرض.                   | الحرارة                         |

## علامة تبويب التحكم

تتكون علامة تبويب التحكم من عناصر تحكم لعمليات تشغيل شاشة العرض الأساسية.

| i Information           | 🔆 Control |   | 🛇 Schedule | 🛢 Display Wall | 🔒 Alarm |
|-------------------------|-----------|---|------------|----------------|---------|
| Power                   | On Off    |   | Aspect Rat | tio<br>~       |         |
| Video Source<br>Android | ~         |   | Image Rete | ention 🗸       |         |
| Volume                  |           | + | Power Sav  | e<br>~         |         |
| Mute                    | ~ 🚱       |   | Ambient L  | ight Sensor    |         |
| OSD Info Box            | ~         |   | OSD Rota   | tion           |         |
| IR Button Cont          | rol ~     |   | Over Scan  | ~              |         |
| Language<br>English     | ~         |   | All Reset  |                |         |

| صف                                                                                          | البند                              |
|---------------------------------------------------------------------------------------------|------------------------------------|
| يغل أو إيقاف تشغيل علامة تبويب الطاقة الخاصة بشاشة العرض أو ضبط<br>شة العرض في وضع استعداد. | تش<br>الطاقة                       |
| ديد مصدر إدخال فيديو.                                                                       | مصدر فيديو ت                       |
| بط مستوى الصوت.                                                                             | مستوى الصوت خ                      |
| راج كتم/ إلغاء كتم الصوت.                                                                   | كتم الصوت إ                        |
| كين (عرض) أو إيقاف تمكين (إخفاء) صندوق المعلومات على الشاشة.                                | صندوق معلومات OSD ته               |
| خيل/ إيقاف تشغيل قفل التحكم عن بعض ووظائف قفل المفتاح.                                      | التحكم في زر الأشعة تحت<br>الحمراء |
| ير لغة قائمة OSD.                                                                           | اللغة ت                            |
| ديد نسبة العرض إلى الارتفاع بالصورة الخاصة بشاشة العرض.                                     | نسبة العرض إلى الارتفاع ت          |
| <b>غ</b> يل أو إيقاف تشغيل وظيفة منع الاحتفاظ بالصورة.                                      | الاحتفاظ بالصورة تث                |
| ير إعداد وظيفة توفير الطاقة.                                                                | توفير الطاقة ت                     |
| <b>غ</b> يل أو إيقاف تشغيل جهاز استشعار ضوء المحيط لشاشة العرض.                             | جهاز استشعار ضوء المحيط تث         |
| ير اتجاه قائمة OSD.                                                                         | تدویر OSD ت                        |
| ير إعداد وظيفة فوق المسح.                                                                   | فوق المسح ت                        |
| ادة ضبط كافة الإعدادات بعلامة تبويب التحكم.                                                 | إعادة ضبط الكل                     |

#### 1 Information 🔆 Control 🔆 AV 🛇 Schedule 🗦 Display Wall 🔓 Alarm Picture Mode Color Temp BackLight Auto Adjustment Execute 100 - 1 + Execute Contrast Speaker 50 -+ Brightness Balance + 50 -Center --+ Chroma Sound Mode + 0 Sharpness Treble 10 -0 - 1 + +

Bass

0

تتضمن علامة تبويب AV عناصر تحكم في جودة الصورة وإعدادات الصوت.

علامة تبويب AV

| الوصف                                                             | البند                |
|-------------------------------------------------------------------|----------------------|
| تحديد وضع الصورة سابقة الإعداد.                                   | وضع الصور            |
| ضبط كثافة الإضاءة الخلفية للشاشة.                                 | إضاءة خلفية          |
| ضبط تباين الصورة.                                                 | التباين              |
| ضبط سطوع الصورة <u>.</u>                                          | السطوع               |
| ضبط كثافة ألوان الصورة.                                           | كروما                |
| ضبط وضوح الصورة.                                                  | الوضوح               |
| ضبط الدرجة اللونية.                                               | درجة اللون           |
| انقر فوق زر <b>تنفيذ</b> لمشغل وظيفة الضبط التلقائي أو إشارة VGA. | تنفيذ الضبط التلقائي |
| تحديد المسافة أو الجهاز لمنفذ إخراج الصوت.                        | مكبر صوت             |
| ضبط توازن الصوت بين السماعات اليسري واليمني.                      | التوازن              |
| تحديد وضع الصوت سابق الإعداد لمنفذ إخراج الصوت.                   | وضع الصوت            |
| ضبط الصوت عالي الطبقة.                                            | عالي الطبقة          |
| ضبط جهير الصوت.                                                   | جهور                 |

## علامة تبويب جدولة

توفر علامة تبويب جدولة عناصر تحكم يمكنك من خلالها ضبط شاشة (شاشات) العرض للتشغيل أو إيقاف التشغيل (أدخل وضع الاستعداد) تلقانيًا.

| -                                                                     | Month                                                                                         | Day        | HR I                                                                    |                                                                            |              | 1                                                                                        |
|-----------------------------------------------------------------------|-----------------------------------------------------------------------------------------------|------------|-------------------------------------------------------------------------|----------------------------------------------------------------------------|--------------|------------------------------------------------------------------------------------------|
| 0[13                                                                  | Aug.                                                                                          | 2          | : 🗄 🔊                                                                   | 10 📑 PM                                                                    | Set          | Set by PC Time                                                                           |
| rne S                                                                 | chedule Setting-                                                                              |            |                                                                         |                                                                            |              |                                                                                          |
| lepea                                                                 | t 🔲 Every Dag                                                                                 | y 🔽 Mon. 🗌 | Tue. 🔲 Wed.                                                             | 🗖 Thu. 🗖                                                                   | Fri. 🗌 Se    | t. 🗖 Sun.                                                                                |
|                                                                       | HR                                                                                            | MIN        |                                                                         |                                                                            |              |                                                                                          |
|                                                                       | * <b>–</b> –                                                                                  |            |                                                                         |                                                                            | a Data       | ult a                                                                                    |
| On                                                                    | Time /                                                                                        | : 🔍 🖬 🗛    |                                                                         | Select Video                                                               | Source Ibera | un <u>–</u>                                                                              |
|                                                                       |                                                                                               |            |                                                                         |                                                                            |              |                                                                                          |
|                                                                       |                                                                                               |            |                                                                         |                                                                            | 12           | _                                                                                        |
| 7 Off                                                                 | Time 13 📩                                                                                     | : 0 - PM   |                                                                         | 1                                                                          | No. 7        | ▼ Set                                                                                    |
| 7 Off                                                                 | Time 13 📩                                                                                     | : 0 🕈 PM   |                                                                         | 1                                                                          | No. 7        | ▼ Set                                                                                    |
| 7 Off                                                                 | Time 13                                                                                       | : 0 × PM   |                                                                         | ١                                                                          | No. 7        | ▼ Set                                                                                    |
| 7 Off                                                                 | Time 13                                                                                       | : D PM     |                                                                         | 1                                                                          | No. 7        | ▼ Set                                                                                    |
| 7 Off<br>n/Of                                                         | Time 13 ×                                                                                     | : 0 × PM   | Input                                                                   | Off Time                                                                   | No. 7        | Set                                                                                      |
| 7 Off<br>n/Of<br>No.<br>[1]                                           | Time 13 ×                                                                                     | : 0 • PM   | Input<br>Default                                                        | Off Time<br>14 : 00                                                        | No. 7        | Set                                                                                      |
| 7 Off<br>n/Of<br>No.<br>[1]<br>[2]                                    | Time 13                                                                                       | : 0 • PM   | Input<br>Default<br>Default                                             | Off Time<br>14 : 00<br>13 : 00                                             | No. 7        | Set                                                                                      |
| 7 Off<br>n/Of<br>No.<br>[1]<br>[2]<br>[3]                             | Time 13                                                                                       | : 0 PM     | Input<br>Default<br>Default<br>Default                                  | Off Time<br>14:00<br>13:00<br>15:00                                        | No. 7        | Tatus<br>nable<br>nable<br>nable                                                         |
| 7 Off<br>n/Of<br>No.<br>[1]<br>[2]<br>[3]<br>[4]                      | Time 13 Time Time Schedule Repeat Mon.<br>Mon.<br>Mon.                                        | : 0 * PM   | Input<br>Default<br>Default<br>Default<br>Default                       | Off Time<br>14 :00<br>13 :00<br>15 :00<br>13 :00                           | No. 7        | satus<br>nable<br>nable<br>nable<br>nable                                                |
| 7 Off<br>n/Of<br>No.<br>[1]<br>[2]<br>[3]<br>[4]                      | Time 13 +<br>Time Schedule<br>Repeat<br>Mon.<br>Mon.<br>Mon.<br>Mon.                          | : 0 PM     | Input<br>Default<br>Default<br>Default<br>Default<br>Default            | Off Time<br>14:00<br>13:00<br>15:00<br>13:00                               | No. 7        | T Set                                                                                    |
| 7 Off<br>No.<br>[1]<br>[2]<br>[4]<br>[5]<br>[6]                       | Time 13 -                                                                                     | : 0 PM     | Input<br>Default<br>Default<br>Default<br>Default<br>Default            | Off Time<br>14:00<br>13:00<br>13:00<br>13:00<br>13:00                      | No. 7        | Set     Set     Set     able     nable     nable     nable     nable     nable     nable |
| 7 Off<br>No.<br>[1]<br>[2]<br>[3]<br>[4]<br>[5]<br>[6]<br>[7]         | Time 13 x<br>FTime Schedule<br>Repeat<br>Mon.<br>Mon.<br>Mon.<br>Mon.<br>Mon.<br>Mon.<br>Mon. | : 0 PM     | Input<br>Default<br>Default<br>Default<br>Default<br>Default<br>Default | Off Time<br>14:00<br>13:00<br>13:00<br>13:00<br>13:00<br>13:00             | No. 7        | Testus<br>satus<br>nable<br>nable<br>nable<br>nable<br>nable<br>nable                    |
| 7 Off<br>n/Of<br>No.<br>[1]<br>[2]<br>[3]<br>[4]<br>[5]<br>[6]<br>[7] | Time 13 x                                                                                     | : 0 × PM   | Input<br>Default<br>Default<br>Default<br>Default<br>Default<br>Default | Off Time<br>14 : 00<br>13 : 00<br>13 : 00<br>13 : 00<br>13 : 00<br>13 : 00 | No. 7        | Set<br>Istrus<br>nable<br>nable<br>nable<br>nable<br>nable<br>nable                      |
| 7 Off<br>n/Of<br>[1]<br>[2]<br>[3]<br>[4]<br>[5]<br>[6]<br>[7]        | Time 13 x                                                                                     | : 0 PM     | Input<br>Default<br>Default<br>Default<br>Default<br>Default<br>Default | 000 Time<br>14:00<br>13:00<br>13:00<br>13:00<br>13:00                      | No. 7        | stas<br>nabb<br>nabb<br>nabb<br>nabb<br>nabb<br>nabb<br>nabb                             |

| البند                              | الوصف                                                                                                    |
|------------------------------------|----------------------------------------------------------------------------------------------------|
| ساعة                               | السماح بضبط التوقيت الحالي يدويًا. يمكنك أيضًا النقر فوق <b>ضبط حسب وقت</b><br>ا <b>لكمبيوتر</b> لضبط شاشة العرض لاستخدام الوقت الحالي بالكمبيوتر.    |
|                                    | السماح بتحديد تشغيل/ إيقاف تشغيل جداول الوقت.                                                                                                    |
|                                    | <ol> <li>٢. صاصبط وضع نكر از بواسطه نحدید حانه حدیان نكر از. (كل يوم، الاسین،<br/>الثلاثاء و غیر ذلك)</li> </ol>                                      |
| مناطحه المقت                       | <ol> <li>ضبط في الموعد (الوقت الذي سيتم فيه تشغيل شاشة العرض) وإيقاف وقت<br/>(الوقت الذي سيتم فيه إيقاف تشغيل شاشة العرض).</li> </ol>                 |
|                                    | <ol> <li>حدد مصدر الإدخال الذي سيستخدم عند إيقاف تشغيل الشاشة من القائمة<br/>المنسدلة مصدر.</li> </ol>                                                |
|                                    | <ol> <li>حدد رقم الجدول داخل القائمة المنسدلة الرقم.</li> </ol>                                                                                       |
|                                    | <ol> <li>انقر فوق زر تعيين لإكمال إعدادات الجدول. سيظهر تشغيل/ إيقاف تشغيل<br/>جدول الوقت داخل منطقة إيقاف/تشغيل معلومات جدول الوقت أدناه.</li> </ol> |
|                                    | السماح بالتحقق من وحذف تشغيل/ إيقاف تشغيل جداول الوقت.                                                                                                |
| القافي انتشار مام المستقر المقال   | • لتمكين أو إيقاف تمكين جدول الوقت، حدد إحدى الجداول ثم انقر فوق<br>بر مربع ماليا                                                                     |
| إيتاق السعين معتومات جدون<br>الوقت | تمحي <i>ن الحقين.</i><br>• لحذف جدول الوقت، حدد إحدى الجداول التي تر غب في حذفها ثم انقر فوق                                                          |
|                                    | حدف.<br>• لحذف كافة جداول الوقت، انقر فوق <b>حذف الكل</b> .                                                                                           |

علامة تبويب عرض الحائط

إنشاء حائط عرض

يمكنك اتباع التعليمات التفصيلية بعلامة تبويب حائط العرض لإنشاء عرض الحائط يتكون من شاشات عرض متعددة.

- إنشاء مجموعة عرض وإضافة شاشات العرض التي ستستخدم لإنشاء حائط فيديو بالمجموعة. ارجع إلى إدارة شاشات العرض بلوحة قائمة الشاشة في صفحة 11 كيفية إنشاء مجموعة عرض وإضافة شاشات عرض إلى المجموعة.
  - انقر لتحديد مجموعة العرض التي أنشأتها في الخطوة 1 ثم انقر فوق إنشاء وضع الكساء بعلامة تبويب عرض الحائط.

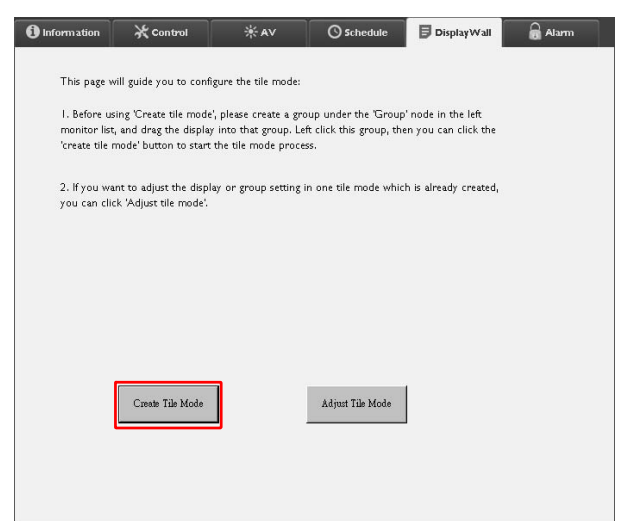

3. حدد عدد شاشات العرض بالجانب الأفقي (الشاشات الأفقية) والجانب الرأسي (الشاشات الرأسية) ثم انقر فوق التالي.

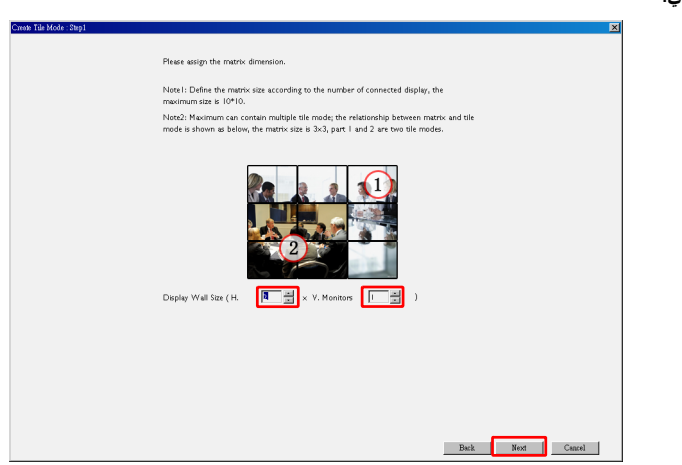

• يمكنك إنشاء حائط عرض ينكون من شاشات عرض 10×10. • ولا ينبغي أن يزيد عدد شاشات العرض داخل مصفوفة حائط العرض عن تلك الموجودة بمجموعة العرض التي تستخدمها لإنشاء حائط عرض. وإلا سيتحدد زر **التالي** باللون الرمادي.

4. حدد وضع كل شاشة عرض داخل حائط العرض من خلال تحديد معرف الشاشة (كما هو مبين بلوحة قائمة الشاشة) لشاشة العرض داخل شبكة الشاشة. ويجب أن تتضمن كل شبكة شاشة معرف شاشة مختلف، انقر فوق التالي للاستمر ار.

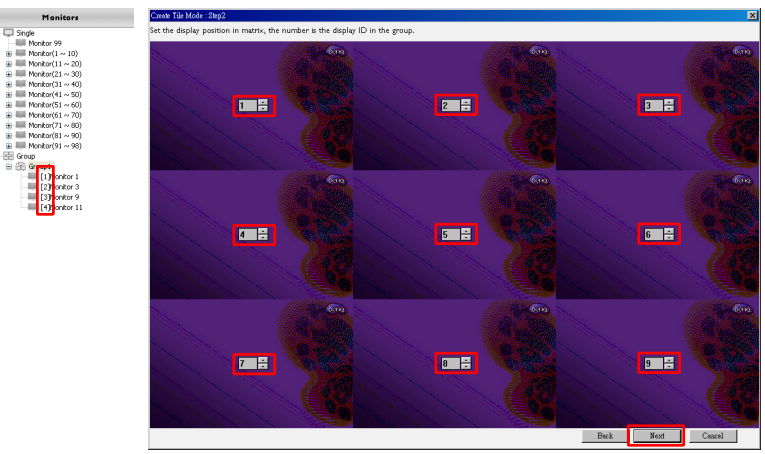

حدد مصدر إدخال فيديو لشاشة العرض.

السيناريو 1: عند استخدام مصدر إخراج واحد لكافة شاشات العرض

حدد مصدر إدخال فيديو من القائمة المنسدلة **لمصدر فيديو** ثم انقر لتحديد كافة شبكات الشاشة أدناه. انقر فوق ا**لتالي** للاستمرار.

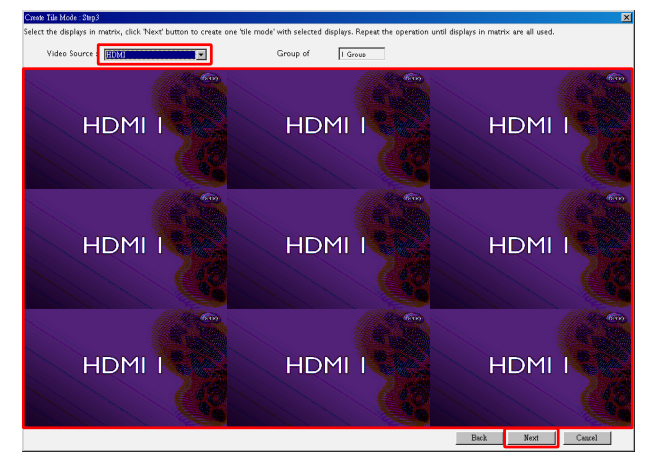

السيناريو 2: عند استخدام مصادر إدخال متعددة لمجموعات مختلفة نم شاشات العرض.

يوضح المثال أدناه كيفية ضبط ثلاث مجموعات مختلفة من شاشات عرض تستخدم ثلاث مصادر إدخال مختلفة (HDMI ،AV ،VGA) داخل نفس حائط العرض.

a. حدد VGA من القائمة المنسدلة **لمصدر الفيديو** ثم انقر لتحديد شبكات الشاشة (شاشات العرض) التي ستستخدم منفذ إدخال VGA. انقر فوق التالي للاستمرار.

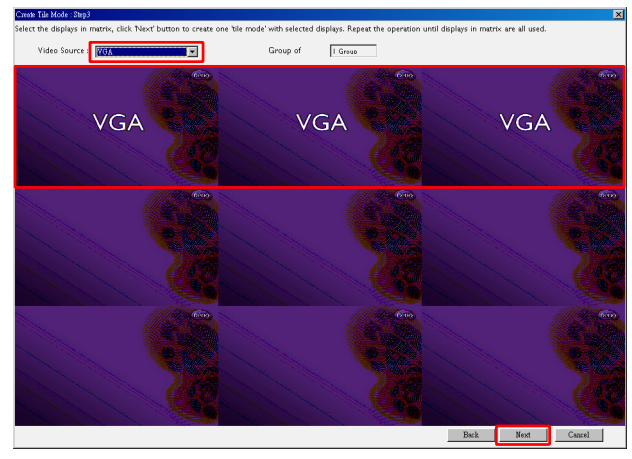

b. حدد AV من القائمة المنسدلة لمصدر الفيديو ثم انقر لتحديد شبكات الشاشة (شاشات العرض) التي ستستخدم منفذ إدخال AV. انقر فوق التالي للاستمرار.

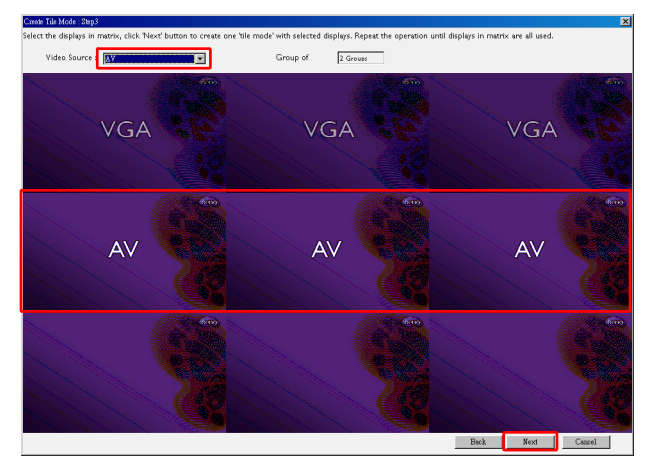

c. حدد HDMI من القائمة المنسدلة لمصدر الفيديو ثم انقر لتحديد شبكات الشاشة (شاشات العرض) التي ستستخدم منفذ إدخال HDMI. انقر فوق التالي للاستمرار.

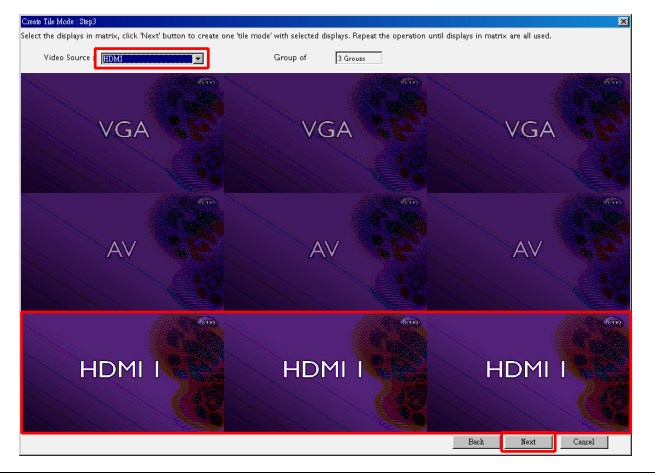

يمكنك اتباع نفس الخطوات لتحديد تكوينات مختلفة من مصادر الإدخال وشاشات العرض.

6. لديك خيار تحويل وضع كل شاشة عرض داخل حائط العرض بواسطة تحديد الوضع الأفقي أو الرأسي. حدد وضع جديد لشاشة (شاشات العرض) باستخدام صناديق الوضع الأفقي والوضع الرأسي عند الضرورة. انقر فوق التالي للاستمرار.

|                | Monitor NO.1              | Monitor NO.2              | Monitor NO.3<br>Pos:H x V |
|----------------|---------------------------|---------------------------|---------------------------|
|                |                           | 2 0 1 0                   | 3 8 1 8                   |
| وضع أف         | VGA                       | VGA                       | VGA                       |
|                | Monitor NO.4<br>Pos:H x V | Monitor NO.5<br>Pos:H x V | Monitor NO.6<br>Pos:H x V |
| 1 = 1 =        | 1 0 2 0                   | 2 0 2 0                   | 3 0 2 0                   |
| í n - n        | AV                        | AV                        | AV                        |
| الوصنع الزائدي | Monitor NO.7<br>Pos:H x V | Monitor NO.8<br>Pos:H x V | Monitor NO.9<br>Pos:H x V |
|                | 1 3 3                     | 2 = 3 =                   | 3 8 3 8                   |
|                | HDMI1                     | HDMI1                     | HDMI1                     |
|                |                           |                           | Back Next C               |

أو

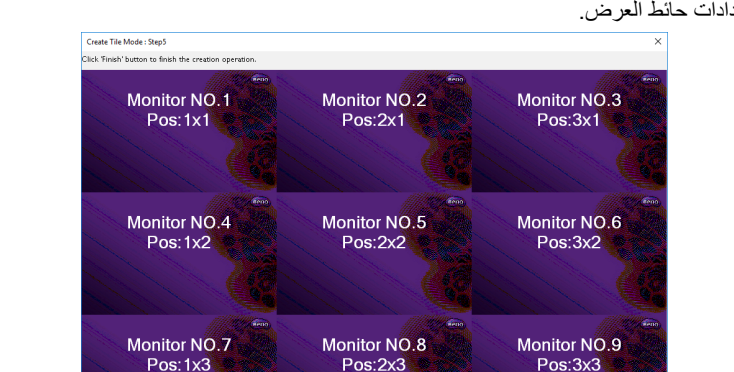

7. وسوف نلقى نظرة عامة على إعداد حائط العرض. تحقق من الإعداد وإذا كان جيدًا، انقر فوق إنهاء لإكمال إعدادات حائط العرض.

## تعديل إعدادات حائط العرض

يمكنك تعديل إعدادات حائط العرض لكل شاشة على حدة.

Back Finish Cancel

- انقر لتحديد شاشة عرض لمجموعة حائط العرض بلوحة قائمة الشاشة.
  - انقر فوق ضبط وضع الكساء بعلامة تبويب عرض الحائط.

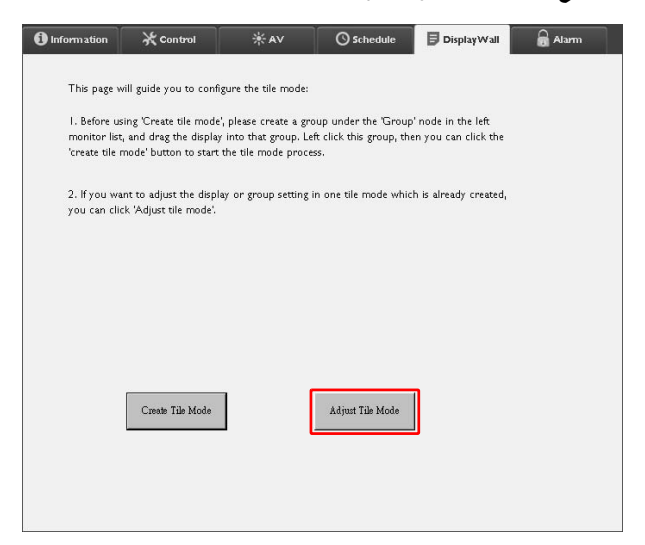

تعديل الإعدادات عند اللزوم.

|               |                               | Power On De              | lay 💌                                                                                              |                                                                                                    |
|---------------|-------------------------------|--------------------------|----------------------------------------------------------------------------------------------------|----------------------------------------------------------------------------------------------------|
| V             |                               | Power Indicat            | or LED                                                                                             |                                                                                                    |
| ×             |                               | Frame Compu              | uting 💌                                                                                            |                                                                                                    |
| ×             |                               |                          |                                                                                                    |                                                                                                    |
| osition Reset |                               |                          |                                                                                                    |                                                                                                    |
|               |                               | 1                        | Back                                                                                               |                                                                                                    |
|               | v<br>v<br>sition Reset<br>Set | V<br>V<br>Solition Reset | Power Indicat<br>Power Indicat<br>Power Indicat<br>Power Indicat<br>Power Indicat<br>Power Indicat | Image: Sector of the sector of the sector |

| البند                         | الوصف                                                                                                    |
|-------------------------------|----------------------------------------------------------------------------------------------------|
| الشاشات الأفقية               | تحديد عدد شاشات العرض بالجانب الأفقي.                                                                                                    |
| الشاشات الرأسية               | تحديد عدد شاشات العرض بالجانب الرأسي.                                                                                                    |
| وضع أفقي                      | تحديد وضع شاشة العرض بالجانب الأفقي.                                                                                                    |
| الوضع الرأسي                  | تحديد وضع شاشة العرض بالجانب الرأسي.                                                                                                    |
| إعادة ضبط الوضع/              | انقر فوق زر تعيين لإعادة ضبط إعدادات حائط عرض شاشة العرض بما في ذلك                                                                                                    |
| الشاشات                       | إعدادات الشاشات الأفقية والشاشات الرأسية ووضع أفقي والوضع الرأسي.                                                                                                    |
| تأخير التشغيل                 | تمكين (تشغيل) إيقاف تمكين (إيقاف تشغيل) وظيفة تأخير التشغيل. بمجرد التمكين،<br>عند تشغيل كافة شاشة العرض بمجموعة العرض في نفس الوقت باستخدام وظيفة<br>التشغيل بعلامة تبويب التحكم، تقوم هذه الخاصية بالضبط التلقائي لكل شاشة لتشغيل<br>الطاقة بفارق توقيت بسيط لتجنب الارتفاع المفاجئ في استهلاك الطاقة. |
| مؤشر LED لبيان حالة<br>الطاقة | تشغيل/ إيقاف تشغيل مؤشر طاقة LED في شاشة العرض.                                                                                                    |
| حساب الإطار                   | تشغيل أو إيقاف تشغيل وظيفة حساب الإطار الخاص بشاشة العرض التي تضبط تلقائيًا<br>الصورة عوضًا عن عرض إطارات الشاشة ضمانًا لعرض دقيق للشاشة.                                                                                                    |

انقر فوق عودة الإعدادات والعودة إلى علامة تبويب عرض الحائط.

## علامة تبويب منبه

تتضمن علامة تبويب منبه على إعدادات بريد إلكتروني التي تسمح لـ Multiple Display Administrator بإرسال رسائل بريد إلكتروني إلى مستقبلين محددين عندما ترتفع درجة الحرارة الداخلية لشاشة العرض أو إذا قمت بتتشيط وظيفة تقرير الحالة.

| () Information                  | 🔆 Control         | ₩AV                | Schedule   | 뒫 Display Wall | 🗟 Alarm |
|---------------------------------|-------------------|--------------------|------------|----------------|---------|
| Email Setting<br>To:            |                   |                    |            |                |         |
| Cc:                             |                   |                    |            |                |         |
| From:                           |                   |                    |            |                |         |
| SMTP Setting                    |                   |                    |            |                |         |
| SMTP Server:                    |                   |                    |            |                |         |
| User Name:                      |                   |                    |            |                |         |
| Password:                       |                   |                    |            |                |         |
| Status Report                   |                   |                    |            |                |         |
| Day of Week:                    | [                 | ~                  |            |                |         |
| Time:                           | 0 : 0             |                    |            |                | Set     |
| Advance<br>Note: After set emai | I and SMTP, these | functions can open | ate.       |                |         |
| Test Email                      |                   |                    | Alarm Temp | erature 0 🗸    | Set     |

| الوصف                                                                                                    | ند                             |                            |  |
|----------------------------------------------------------------------------------------------------|--------------------------------|----------------------------|--|
|                                                                                                    | إلى:                           | N                          |  |
| تحديد المستقبلين ومرسل البريد الإلكتروني.                                                                                                  | نسخة:                          | صبط البريد<br>الالکتر و نے |  |
|                                                                                                    | من:                            |                            |  |
|                                                                                                    | خادم SMTP                      |                            |  |
| تحديد إعدادات SMTP.                                                                                                    | اسم المستخدم                   |                            |  |
|                                                                                                    | كلمة المرور                    |                            |  |
| التحقق من صندوق التحقق للسماح<br>Multiple Display Administrator بإرسال تقرير حالة<br>لشاشة (شاشة العرض) عبر البريد الإلكتروني في وقت محدد. | تقارير الحالة                  | ضبط SMTP                   |  |
| تحديد الوقت الذي سيتم فيه إرسال تقرير الحالة.                                                                                              | يوم الأسبوع<br>المدة           |                            |  |
| انقر فوق هذا الزر لحفظ الإعدادات.                                                                                                    | زر <b>تعیین</b>                |                            |  |
| انقر فوق هذا الزر لإرسال بريد إلكتروني كاختبار عند إكمال<br>الضبط.                                                                         | زر اختبار البريد<br>الإلكتروني |                            |  |
| تحديد درجة الحرارة. إذا زادت درجة الحرارة الداخلية لشاشة<br>العرض عن هذا الحد، فسيتم إرسال رسالة بريد إلكتروني<br>تحذيرية.                 | درجة حرارة إنذار               | متقدم                      |  |
| انقر فوق هذا الزر لحفظ الإعدادات.                                                                                                    | زر <b>تعيين</b>                |                            |  |

.1

## عمليات تشغيل إضافية

تغيير معرف تسجيل الدخول وكلمة المرور

يمكنك تغيير المعرف وكلمة المرور المستخدمة لتسجيل الدخول إلى Multiple Display Administrator.

|                                           |               | التالي.       | ظهر الحوار | ط الأدوات. سيغ | انقر فوق <b>الأمن</b> بشري |
|-------------------------------------------|---------------|---------------|------------|----------------|----------------------------|
|                                           |               |               | ×          |                |                            |
|                                           | Current ID _I | Password      |            |                |                            |
|                                           | ID:           | administrator |            |                |                            |
|                                           | Password:     |               |            |                |                            |
|                                           |               |               | Confirm    |                |                            |
|                                           | New ID _Pass  | word          |            |                |                            |
|                                           | ID:           | administrator | Change     |                |                            |
|                                           | Password:     | ••••          | Change     |                |                            |
|                                           | Yerify:       | ••••          |            |                |                            |
|                                           | Confirm       |               | Cancel     |                |                            |
| ر ثم انقر فوق <b>تأكيد</b> في حالة التحقق | المة المره    | المعرف مك     | داخل حقوا  | وكلمة المرور   | أدخل المعر ف الحالم        |

- أدخل المعرف الحالي وكلمة المرور داخل حقول المعرف وكلمة المرور ثم انقر فوق تأكيد. في من المعرف وكلمة المرور بنجاح، يمكنك الاستمرار إلى الخطوة التالية.
- 3. أدخل المعرف الجديد وكلمة المرور داخل حقول المعرف وكلمة المرور وتأكيد أدناه ثم انقر فوق تغيير.
- 4. في حالة تغيير كلمة المرور الافتراضية 0000، سيظهر حوار تذكيري متى قمت بتسجيل الدخول. لن يظهر حوار في حالة عدم تغيير كلمة المرور الافتراضية.

| .OGIN     |               | × |
|-----------|---------------|---|
|           |               |   |
| ID:       | administrator |   |
| Password: |               |   |
|           | OK Cancel     |   |

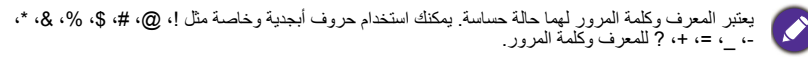

## تغيير اللغة

يمكنك تغيير لغة واجهة المستخدم لـ Multiple Display Administrator عند اللزوم. لتغيير اللغة، انقر فوق **نبذة** بشريط الأدوات وحدد اللغة المفضلة.

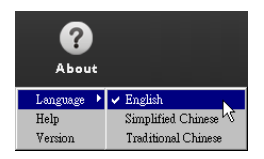

### تصدير شاشات العرض

يمكنك اتباع التعليمات التفصيلية أدناه لتصدير شاشات العرض.

انقر فوق البحث بشريط الأدوات للبحث عن أجهزة.

| BenQ Multiple Display Administrator |                         |              |          |                      |              | - ×     |
|-------------------------------------|-------------------------|--------------|----------|----------------------|--------------|---------|
| Display Projector Pjl               | ink Projector           |              |          |                      |              |         |
| Search Setting                      | Re-connection           | C<br>Refresh | Security | <b>?</b><br>About    |              | Benq    |
| Monitors                            | () Information          | * Control    | ₩AV      | () Schedule          | Display Wall | 🔒 Alarm |
| Single<br>Group                     | Display                 |              |          | Status               |              |         |
|                                     | Model Name              | Ν            | 'A       | Power                | N/A          |         |
|                                     | Serial Number           | Ν            | 'A       | Video Source         | N/A          |         |
|                                     | Monitor SW Version      | N            | (A       | Signal Status        | N/A          |         |
|                                     | IP Configuration Remote | Control      |          | Yolume Mute          | N/A          |         |
|                                     | • DHCP                  | C            | Static   | Picture Mode         | N/A          |         |
|                                     | MAC Address             |              |          | Aspect               | N/A          |         |
|                                     | IP Address              | 0.0          | . 0 . 0  | Ambient Light Sensor | N/A          |         |
|                                     | Subnet Mask             | 0.0          | . 0 . 0  | Diagnosis            |              |         |
|                                     | Default Gateway         | 0.0          | . 0 . 0  | Power                | N/A          |         |
|                                     | -                       |              |          | Operation Hours      | N/A          |         |
|                                     |                         |              |          | Temperature (inside) | N/A          |         |
|                                     |                         |              |          |                      | N/A          |         |
|                                     |                         |              |          | h                    |              |         |

سيظهر الحوار التالي. البحث عن جهاز داخل LAN (الشبكة المحلية).

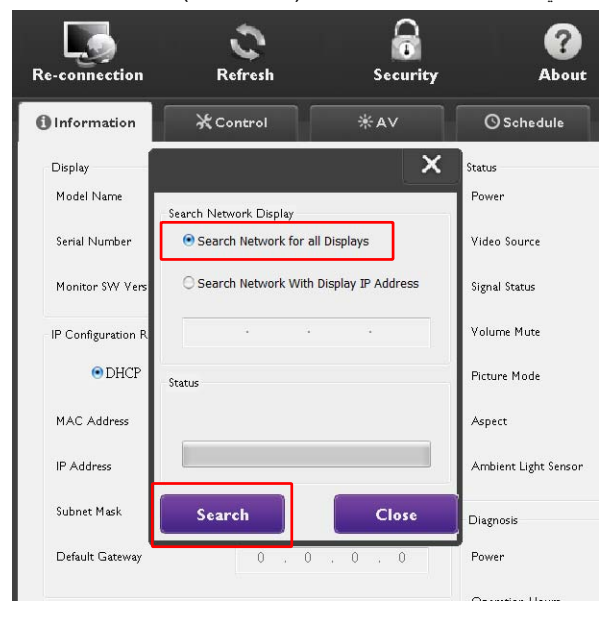

| enQ Multiple Displa | y Administrator |                         |              |          |                      |                | - ×   |
|---------------------|-----------------|-------------------------|--------------|----------|----------------------|----------------|-------|
| Display             | Projector P     | JLink Projector         |              |          |                      |                |       |
| Search              | Setting         | Re-connection           | C<br>Refresh | Security | <b>?</b><br>About    |                | Benq  |
| Mo                  | nitors          | () Information          | * Control    | ₩AV      | O Schedule           | 🖥 Display Wall | alarm |
|                     |                 | Display                 |              |          | Status               |                |       |
|                     |                 | Model Name              |              | N/A      | Power                | N/A            |       |
|                     |                 | Serial Number           |              | N/A      | Video Source         | N/A            |       |
|                     |                 | Monitor SW Version      |              | N/A      | Signal Status        | N/A            |       |
|                     |                 | IP Configuration Remote | Control      |          | Volume Mute          | N/A            |       |
|                     |                 | • DHCP                  |              | ⊖ Static | Picture Mode         | N/A            |       |
|                     |                 | MAC Address             |              |          | Aspect               | N/A            |       |
|                     |                 | IP Address              | 0            | 0.0.0    | Ambient Light Sensor | N/A            |       |
|                     |                 | Subnet Mask             | 0            | 0.0.0    | Diegnosis            |                |       |
|                     |                 | Default Gateway         | 0.           | 0.0.0    | Power                | N/A            |       |
|                     |                 |                         |              |          | Operation Hours      | N/A            |       |
|                     |                 |                         |              |          | Temperature (inside) | N/A            |       |
|                     |                 |                         |              |          |                      | N/A            |       |
|                     |                 |                         |              |          |                      |                |       |

3. انقر Single "مفردة" بالزر الأيمن ثم حدد تصدير قائمة الشاشات.

4. سيظهر حوار موضحًا قائمة التصدير. حدد BDID.

| arch<br>M                | port l | Setting Re-connect       | ion Refr   | esh      | Security | About  | × All |
|--------------------------|--------|--------------------------|------------|----------|----------|--------|-------|
| ngle<br>[192.1<br>[192.1 | R      | efresh                   |            |          |          |        |       |
| [192.1                   |        | BDID                     | Model Name | Select   | Beacon   | Remark |       |
| [192.1                   | 1      | NzQ6NzI6QjA6Mjk6Q0Y6NkU= | RP654K     |          |          |        |       |
| [192.1                   | 2      | QiA6QzU6Q0M6NzA6MTE6MEI= | RP653K     | M        |          |        |       |
| [192.1                   | 3      | Q1A6QzU6QUM6NzA6MTE6ME   | RP653K     | <u>M</u> |          |        |       |
| [192.1                   |        |                          |            |          |          |        |       |
| [192.1                   |        |                          |            |          |          |        |       |
| [192.1                   |        |                          |            |          |          |        |       |
| [192.]                   |        |                          |            |          |          |        |       |
| [192.1                   |        |                          |            |          |          |        |       |
| [192.1                   |        |                          |            |          |          |        |       |
| 192.1                    |        |                          |            |          |          |        |       |
| 192.1                    |        |                          |            |          |          |        |       |
| oup                      |        |                          |            |          | 4        |        |       |
| group                    |        |                          |            |          |          |        | _     |

- تحديث: تحديث محتوى الجدول
- BDID: معرف شاشة عرض BenQ، معرف مختلف لشاشة العرض
  - اسم الموديل: موديل شاشة العرض
- اختر: صندوق تحقق لتحديد شاشة العرض لتصدير ها إلى إدارة DMS الذكية.
- Beacon: للتمييز بين أي الشاشات الصادرة لهذه الإشارات. بعد النقر فوقها، سيتم تحديث الشاشة.
  - ملاحظات: لتسجيل ملاحظة حول أي الشاشات
  - التالي: إن يتم تمكين زر التالي إلا عند تحديد شاشة عرض واحدة على الأقل.
    - **الغاء**: عودة إلى الصفحة الرئيسية

|                                                                                                    |                                                                                                    |                                                                                                    |                           | ف CVS.                                 | دير الملف كمل                      | ا <b>لقائمة</b> لتص | حدد <b>تصدير</b> | .5 |
|----------------------------------------------------------------------------------------------------|----------------------------------------------------------------------------------------------------|----------------------------------------------------------------------------------------------------|---------------------------|----------------------------------------|------------------------------------|---------------------|------------------|----|
| Display                                                                                                    | Projector P                                                                                                    | JLink Projector                                                                                                    |                           |                                        |                                    |                     |                  |    |
| g                                                                                                    | <i>\$</i>                                                                                                    | 5                                                                                                    | 0                         | 6                                      | 0                                  | В                   | eno              |    |
| Search                                                                                                    | Setting<br>xport List : Step2                                                                                                    | Re-connection                                                                                                    | Refresh                   | Security                               | About                              |                     | Alarm            |    |
| ■ Smpt<br>= [92]<br>- [92]<br>- []92]<br>- []92]<br>- []9                                                                                                    | BDID<br>NaQOHABOJABAHABOQIY<br>QABOQHOGOMBIRABAT<br>QABOQUGQOMBIRABATI                                                                                                    | Model Name<br>SNRU= RP654K<br>S6MEI- RP653K<br>26ME RP653K                                                                                                    |                           | Remark                                 |                                    |                     |                  |    |
| ☐ 192.1<br>☐ 192.1<br>☐ 192.1<br>☐ 192.1<br>☐ 20.1<br>☐ 20 | Please make st                                                                                                    | ure that you want to gen                                                                                                    | erate list with abov      | e<br>Back<br>Op                        | Export List                        | Cancel              |                  |    |
|                                                                                                    | -                                                                                                    |                                                                                                    | ملف.                      | <br>نجاح تصدير ال                      | د المانيين مستسمع<br>حوار موضحًا ا | ، ثم سيظھر .        | احفظ الملف       | .6 |
| Single         Export           Single         [192]           [192]         [192]           [192]         [192]           [192]         [192]           [192]         [192]           [192]         [192]           [192]         [192]           [192]         [192]           [192]         [192]           [192]         [192]           [192]         [192]           [192]         [192]           [192]         [192]           [192]         [192]           [192]         [192]           [192]         [192]           [192]         [192]           [192]         [192]           [192]         [192]           [192]         [192]           [192]         [192]           [192]         [192]           [192]         [192]           [192]         [192]           [192]         [192]           [192]         [192]           [192]         [192]           [192]         [192]           [192]         [192]           [192]         [192]           [192]                                                                                                    | Projector PILi<br>Save As<br>← → · ↑<br>Organize · Ne<br>Organize · Ne<br>Organize · Ne<br>Organize · Ne<br>Organize · Ne<br>Dourloads<br>Dourleads<br>Videos<br>Videos<br>Videos<br>Videos<br>Save as type:<br>A Hide Folders | <ul> <li>Pictures &gt; Easy</li> <li>Pictures &gt; Easy</li> <li>Image: Contemporating of the second second</li></ul> | Setting<br>g-In.pn 01_1_r | Add New_G 01.02<br>SCAN001.p MDA<br>ng | iearch Easy Setting                | Cancel              | Alarm            |    |
| 5C                                                                                                    | 00M6NzA6MTE6ME                                                                                                    | RP653K                                                                                                    |                           | ок                                     |                                    | ×                   |                  |    |

## استكشاف المشكلات وإصلاحها

في حالة مواجهة مشكلات أثناء استخدام Multiple Display Administrator، يرجى الرجوع إلى إرشادات استكشاف المشكلات وإصلاحها لتتمكن من حل المشكلات بنفسك. في حالة استمرار المشكلة، برجاء الاتصال بدعم العملاء بشركة BenQ للمساعدة.

| الحل                                                                      | المشكلة                    |
|---------------------------------------------------------------------------|----------------------------|
| تأكد من التالي:                                                           |                            |
| <ul> <li>التحقق من توصيل الكابل. هل شاشة العرض متصلة بشكل صحيح</li> </ul> |                            |
| بجهاز الكمبيوتر؟                                                          | تعذر الاتصال بشاشة (شاشات) |
| <ul> <li>هل تم تشغيل الشاشة؟</li> </ul>                                   | العرض                      |
| <ul> <li>هل إعداد منفذ COM صحيحًا؟</li> </ul>                             |                            |
| <ul> <li>هل إعداد شبكة شاشة العرض صحيحًا؟</li> </ul>                      |                            |